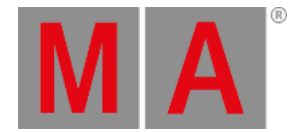

## Import GDTF

In grandMA3, it is possible to import a GDTF file (General Device Type Format) that contains the description of a fixture type.

The GDTF file is a zip file containing:

- Description
- Geometry data
- Gobo images

For a detailed description of GDTF, see this tutorial <u>gdtf-share.com/wiki/GDTF\_File\_Tutorial</u> and <u>gdtf-share.com/wiki/GDTF\_File\_Description</u>.

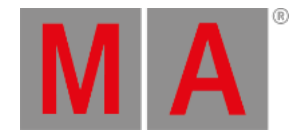

## Import GDTF in the grandMA3 Console

- 1. Download the GDTF file on www.gdtf-share.com.
- 2. The file is located in the download folder.
- 3. Copy the GDTF file to a USB flash drive. The default path for GDTF fixture types is: /grandMA3/gma3\_library/fixturetypes/gdtf
- 4. Insert the USB flash drive into the console.
- 5. Open the patch dialog and tap Fixture Types
- 6. Tap Import

The Select Fixture Type to Import pop-up opens.

| MA                       |                  |                     |        |                    |                           |                                                    |                                                               |         |         |                 | ental 🙁     |
|--------------------------|------------------|---------------------|--------|--------------------|---------------------------|----------------------------------------------------|---------------------------------------------------------------|---------|---------|-----------------|-------------|
| Patch                    | Lock N           | Select fixture/type | toli   | apart              |                           | 27                                                 | Hide<br>Environmental                                         | NIAGARA | ×       | Share<br>Global | Blade Mirro |
| Fixture<br>Types         | S 1(9)<br>S 2(9) | grandMA3 gran       | dMA2   | 2 GDTF User (      | Shares                    |                                                    |                                                               |         |         |                 | No<br>No    |
| Attribute<br>Definitions |                  | Filter: 📼           | _      |                    | Clear Ma                  | Clear Manufacturer Name Mode Description Used only |                                                               |         |         |                 |             |
|                          |                  | Manufacturer 🔺      | • •    | Name               | Mode                      | DMXFootp                                           | Description                                                   | Version | 1       |                 |             |
| Parameter                |                  | Arri                |        | SkyPanel           | Mode 4 RGBW               | 5                                                  | SkyPanel Mode 4 only                                          | 1.5.0.0 | arri@   |                 |             |
|                          |                  | Ayrton              |        | Alienpix - RS      | Ex 16 Bit (52 ch)         |                                                    | Ayrton Alienpix - RS                                          | 1.5.0.0 | ayrtor  |                 |             |
| DMX<br>Universes         |                  | Ayrton              |        | Diablo             | Standard                  | 35                                                 | 540 degrees                                                   | 1.5.0.0 | ayrtor  |                 |             |
|                          |                  | Clay Paky           |        | Alpha Spot QWO 800 | Standard Mode (32 ch)     | 32                                                 | Clay Paky Alpha Spot QWO 800                                  | 1.5.0.0 | clay p  |                 |             |
| Stages                   |                  | Clay Paky           |        | Golden Scan HPE    | Mode 1                    |                                                    | Golden Scan HPE                                               | 1.5.0.0 | clay p  |                 |             |
|                          |                  | Clay Paky           |        | K-Eye K20          | Extended Mode RGB (32 Ch) | 32                                                 |                                                               | 1.5.0.0 | clay p  |                 |             |
| Constant of              |                  | Clay Paky           |        | Mythos             | Standard                  | 30                                                 |                                                               | 1.5.0.0 | clay p  |                 |             |
| DMX<br>Curves            |                  | Clay Paky           |        | SharBar            | Standard - RGBW (48 Ch)   |                                                    |                                                               | 1.5.0.0 | clay p  |                 |             |
|                          |                  | Clay Paky           |        | Sharpy Wash 330    | Standard (19 ch)          |                                                    | Intense Washlight                                             | 1.5.0.0 | clay p  |                 |             |
|                          |                  | Clay Paky           |        | Show-Batten 100    | Basic Engine (18 ch)      |                                                    | Fixture has two patch adresses - one for basic functionality, | 1.5.0.0 | clay p  |                 |             |
|                          |                  | DTS Lighting        |        | NICK NRG 1201      | Default                   | 20                                                 |                                                               | 1.5.0.0 | dts lig |                 |             |
|                          |                  | Generic             |        | Dimmer             | Spot 8 bit                |                                                    | Dimmer                                                        | 1.5.0.0 | gener   |                 |             |
|                          |                  | Generic             |        | Grouping           | Default                   |                                                    | A grouping object                                             | 1.5.0.0 | gener   |                 |             |
|                          |                  | Generic             |        | Led Par CwWw       | 8 bit                     |                                                    | Cold White Warm White Led Par with virtual Dimmer             | 1.5.0.0 | gener   |                 |             |
|                          |                  | Generic             |        | Led Par ICwWw      | 8 bit                     |                                                    | Cold White Warm White Led Par with Dimmer                     | 1.5.0.0 | gener   |                 |             |
|                          |                  | Generic             |        | Led Par IRGB       | 8 bit                     |                                                    | IRGB Led Par                                                  | 1.5.0.0 | gener   |                 |             |
|                          |                  | Generic             |        | Led Par IRGBA      | 8 bit                     |                                                    | RGBA Led Par with Dimmer                                      | 1.5.0.0 | gener   |                 |             |
|                          |                  |                     |        |                    |                           |                                                    |                                                               | Impo    | n       |                 |             |
| Insert ne                |                  | pe Cu               | t      | Paste              | Oops                      |                                                    |                                                               |         |         |                 |             |
|                          |                  |                     |        |                    |                           |                                                    |                                                               |         |         |                 |             |
| <                        |                  | dmin@ShowData/Patc  | ch/Fix | tureTypes>         |                           |                                                    |                                                               | Q. d    | h       | -               | <b>■</b> ►  |

1. Tap the library button GDTF

The button is highlighted in yellow.

- 2. In the upper right corner of the title bar, select the USB flash drive that contains the GDTF files.
- 3. Select the fixture type you wish to import.
- 4. Tap Import .

The fixture is imported to the fixture type list and can now be patched.

For more information on how to patch, see Add Fixtures to the Show.

To learn how to import fixtures from the online garandMA3 Fixture Share and the GDTF Share libraries, see Import GDTF.

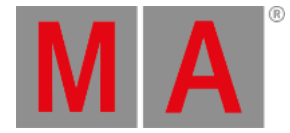

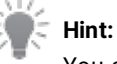

You can proceed the same way to import a GDTF file to grandMA3 onPC if you insert a USB flash drive in the computer running the grandMA3 onPC software. If you want to import GDTF files to your computer's hard drive, see the following topic Import GDTF in grandMA3 onPC.

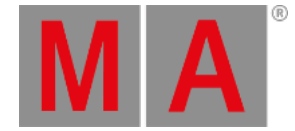

## Import GDTF in the grandMA3 onPC

- 1. Follow steps 1 and 2 described in Import GDTF in the grandMA3 Console.
- Copy the GDTF file to the appropriate folder on the hard drive. The default GDTF folder is found along the following path from the main MALightingTechnology folder: MALightingTechnology/gma3\_library/fixturetypes/gdtf
   For more information on the default folder structure and where to find the main MALightingTechnology folder, see the <u>Folder Structure</u> topic.
   Open the patch dialog.
- 4. Tap Fixture Types .
- 5. Tap Import

Select Fixture Type to Import pop-up opens.

| MA                       |         |                     |        |                    |                           |          |                                                               |         |         |                   | ntal 😫   |
|--------------------------|---------|---------------------|--------|--------------------|---------------------------|----------|---------------------------------------------------------------|---------|---------|-------------------|----------|
| Patch                    | Lock N  | Select fixture type | toli   | nport              |                           |          | Hide<br>Environmental                                         | NIAGARA | ×       | r Share<br>Global |          |
| Fixture<br>Types         | S 2 (9) | grandMA3 gran       | dMA2   | 2 GDTF User 🌐 :    | Shares                    |          |                                                               |         |         |                   |          |
| Attribute<br>Definitions |         | Filter 💷            | _      |                    | Clear Manufacturer        |          | Name Mode Description Used only                               |         |         |                   |          |
|                          |         | Manufacturer        | • •    | Name               | Mode                      | DMXFootp | Description                                                   | Version | 1       |                   |          |
| Parameter                |         | Arri                |        | SkyPanel           | Mode 4 RGBW               | 5        | SkyPanel Mode 4 only                                          | 1.5.0.0 | arri@   |                   |          |
|                          |         | Ayrton              |        | Alienpix - RS      | Ex 16 Bit (52 ch)         |          | Ayrton Alienpix - RS                                          | 1.5.0.0 | ayrtor  |                   |          |
| DMX<br>Universes         |         | Ayrton              |        | Diablo             | Standard                  | 35       | 540 degrees                                                   | 1.5.0.0 | ayrtor  |                   |          |
|                          |         | Clay Paky           |        | Alpha Spot QWO 800 | Standard Mode (32 ch)     | 32       | Clay Paky Alpha Spot QWO 800                                  | 1.5.0.0 | clay p  |                   |          |
|                          |         | Clay Paky           |        | Golden Scan HIPE   | Mode 1                    |          | Golden Scan HPE                                               | 1.5.0.0 | clay p  |                   |          |
| Stages                   |         | Clay Paky           |        | K-Eye K20          | Extended Mode RGB (32 Ch) | 32       |                                                               | 1.5.0.0 | clay p  |                   |          |
| D1 01                    |         | Clay Paky           |        | Mythos             | Standard                  | 30       |                                                               | 1.5.0.0 | clay p  |                   |          |
| Curves                   |         | Clay Paky           |        | SharBar            | Standard - RGBW (48 Ch)   |          |                                                               | 1.5.0.0 | clay p  |                   |          |
|                          |         | Clay Paky           |        | Sharpy Wash 330    | Standard (19 ch)          |          | Intense Washlight                                             | 1.5.0.0 | clay p  |                   |          |
|                          |         | Clay Paky           |        | Show-Batten 100    | Basic Engine (18 ch)      |          | Fixture has two patch adresses - one for basic functionality, | 1.5.0.0 | clay p  |                   |          |
|                          |         | DTS Lighting        |        | NICK NRG 1201      | Default                   | 20       |                                                               | 1.5.0.0 | dts lig |                   |          |
|                          |         | Generic             |        | Dimmer             | Spot 8 bit                |          | Dimmer                                                        | 1.5.0.0 | gener   |                   |          |
|                          |         | Generic             |        | Grouping           | Default                   |          | A grouping object                                             | 1.5.0.0 | gener   |                   |          |
|                          |         | Generic             |        | Led Par CwWw       | 8 bit                     |          | Cold White Warm White Led Par with virtual Dimmer             | 1.5.0.0 | gener   |                   |          |
|                          |         | Generic             |        | Led Par ICwWw      | 8 bit                     |          | Cold White Warm White Led Par with Dimmer                     | 1.5.0.0 | gener   |                   |          |
|                          |         | Generic             |        | Led Par IRGB       | 8 bit                     |          | IRGB Led Par                                                  | 1.5.0.0 | gener   |                   |          |
|                          |         | Generic             |        | Led Par IRGBA      | 8 bit                     |          | RGBA Led Par with Dimmer                                      | 1.5.0.0 | gener   |                   |          |
|                          |         |                     |        |                    |                           |          |                                                               | Impo    | n       |                   |          |
| Insert new FixtureTy     |         | pe Cu               | t      | Paste              | Oops                      |          |                                                               |         |         |                   |          |
| Delete                   |         |                     |        |                    |                           |          |                                                               |         |         |                   |          |
|                          |         | dmin⊜ShowData/Pato  | ch/Fix | tureTypes>         |                           |          |                                                               | Q, d    | Ь       | -                 | Encore 🕨 |

- 6. Select Internal in the upper right corner of the title bar.
- 7. Select a fixture type and tap Import .

The fixture is imported to the fixture type list and can now be patched.